# **CREAR TABLA DE DATOS**

ACCESS 2010

Manual de Referencia para usuarios

Salomón Ccance CCANCE WEBSITE

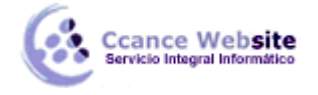

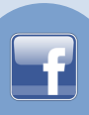

## **CREAR TABLA DE DATOS**

Aquí veremos cómo **crear una tabla de datos** para poder **introducir datos** en la base de datos en los temas siguientes y luego trabajar con éstos utilizando las ventajas que nos proporciona Access 2010.

### Crear una tabla de datos

Para crear una tabla de datos tenemos que hacer clic en la pestaña Crear para visualizar sus opciones. En el marco **Tablas** podremos seleccionar estas opciones:

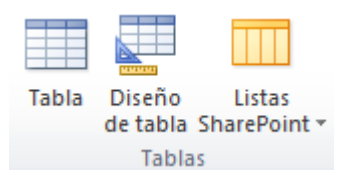

- El botón **Tabla** abre la **Vista Hoja de datos**, consiste en introducir directamente los datos en la tabla y según el valor que introduzcamos en la columna determinará el tipo de datos que tiene la columna.
- Diseño de tabla es el método que detallaremos en esta unidad didáctica
- Listas de SharePoint consiste en crear un objeto compatible con un sitio SharePoint desde el que podrás compartir los datos almacenados en la lista o tabla con otras personas con acceso al mismo sitio.

Explicaremos a continuación la forma de crear una tabla en **vista diseño**. Este método consiste en definir la estructura de la tabla, es decir, definir las distintas columnas que esta tendrá y otras consideraciones como claves, etc.

Otra forma rápida de llegar a la vista Diseño es seleccionando la vista desde la pestaña Hoja de datos, o haciendo clic en el botón de Vista de Diseño en la barra de estado:

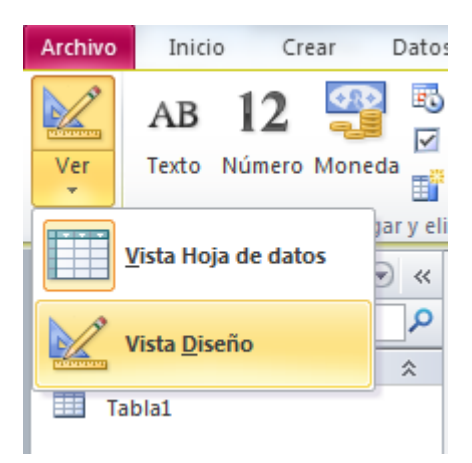

Aparecerá la vista de **Diseño** de la tabla:

2

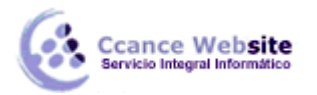

3

| Tabla1                        |              |                |                  |   |                                              | > |
|-------------------------------|--------------|----------------|------------------|---|----------------------------------------------|---|
| Nombre del                    | campo        | Tipo de datos  |                  |   | Descripción                                  | Ŀ |
| 3 d                           |              | Autonumeración |                  |   |                                              | 1 |
|                               |              |                |                  |   |                                              | 1 |
|                               |              |                |                  |   |                                              |   |
|                               |              |                |                  |   |                                              |   |
|                               |              |                |                  |   |                                              |   |
|                               |              |                |                  |   |                                              |   |
|                               |              |                |                  |   |                                              |   |
|                               |              |                |                  |   |                                              |   |
|                               |              |                |                  |   |                                              |   |
|                               |              |                |                  |   |                                              |   |
|                               |              |                |                  |   |                                              |   |
|                               |              |                |                  |   |                                              |   |
|                               |              |                |                  |   |                                              |   |
|                               |              |                |                  |   |                                              |   |
|                               |              |                |                  |   |                                              |   |
|                               |              |                |                  |   |                                              |   |
|                               |              |                |                  |   |                                              |   |
|                               |              | Propi          | edades del campo |   |                                              |   |
| General Búsqueda              |              |                |                  | Γ |                                              | ٦ |
| Tamaño del campo              | Entero larg  | 0              |                  | 1 |                                              |   |
| Nuevos valores                | Incrementa   | Imente         |                  |   |                                              |   |
| Formato                       |              |                |                  |   |                                              |   |
| Título                        |              |                |                  |   |                                              |   |
| Indexado                      | Sí (Sin dupl | icados)        |                  |   |                                              |   |
| <b>Etiquetas inteligentes</b> |              |                |                  |   | Un nombre de campo puede tener hasta 64      |   |
| Alineación del texto          | General      |                |                  |   | Drasiana El para obtenar avuda aserea de los |   |

En la pestaña tenemos el **nombre de la tabla** (como todavía no hemos asignado un nombre a la tabla, Access le ha asignado un nombre por defecto *Tabla1*).

A continuación tenemos la **rejilla donde definiremos las columnas** que componen la tabla, se utiliza una línea para cada columna, así en la primera línea (fila) de la rejilla definiremos la primera columna de la tabla y así sucesivamente.

En la parte inferior tenemos a la **izquierda** dos pestañas (**General** y **Búsqueda**) para definir **propiedades del campo** es decir características adicionales de la columna que estamos definiendo.

Y a la **derecha** tenemos un recuadro con un texto que nos da algún tipo de **ayuda** sobre lo que tenemos que hacer, por ejemplo en este momento el cursor se encuentra en la primera fila de la rejilla en la columna *Nombre del campo* y en el recuadro inferior derecho Access nos indica que el nombre de un campo puede tener hasta 64 caracteres.

Vamos rellenando la rejilla definiendo cada una de las columnas que compondrá la tabla:

| Tabla1                                                                                                    |            |                           |                    |                                                                                                    | × |
|----------------------------------------------------------------------------------------------------|------------|---------------------------|--------------------|----------------------------------------------------------------------------------------------------|---|
| Nombre del campo                                                                                                    |            | Tipo de datos             |                    | Descripción                                                                                                    |   |
| Cod cli                                                                                                    |            | Número Código del cliente |                    | o del cliente                                                                                                    |   |
| nom cli                                                                                                    |            | Texto                     | Nombre del cliente |                                                                                                    | 1 |
| anenat cli                                                                                                    |            | Texto                     | Δnelli             | do Paterno del cliente                                                                                                    |   |
| apepar_on                                                                                                    |            | i cato                    | - Apelli           | do l'atemb del chente                                                                                                    |   |
|                                                                                                    |            |                           |                    |                                                                                                    |   |
|                                                                                                    |            |                           |                    |                                                                                                    |   |
|                                                                                                    |            |                           |                    |                                                                                                    |   |
|                                                                                                    |            |                           |                    |                                                                                                    |   |
|                                                                                                    |            |                           |                    |                                                                                                    | ŀ |
|                                                                                                    |            | Propiedades               | del campo          |                                                                                                    |   |
| Tamano del campo<br>Formato<br>Lugares decimales<br>Máscara de entrada<br>Título<br>Valor predeterminado<br>Regla de validación<br>Texto de validación | Automático |                           |                    | La descripción del campo es opcional. Le<br>ayuda a describir el campo y también se<br>presenta en la barra de estado cuando<br>selecciona este campo en un formulario.<br>Presione F1 para obtener ayuda acerca de las |   |
| Requerido No                                                                                                    |            |                           |                    | descripciones.                                                                                                    |   |
| Indexado Sí (Sin duplicados)                                                                                                    |            |                           |                    |                                                                                                    |   |
| Etiquetas inteligentes                                                                                                    |            |                           |                    |                                                                                                    |   |
| Etiquetas inteligentes                                                                                                    |            |                           |                    |                                                                                                    |   |

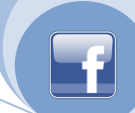

En la primera fila escribir el nombre del primer campo, al pulsar la tecla **INTRO** pasamos al tipo de datos, por defecto nos pone **Texto** como tipo de dato. Si queremos cambiar de tipo de datos, hacer clic sobre la flecha de la lista desplegable de la derecha y elegir otro tipo.

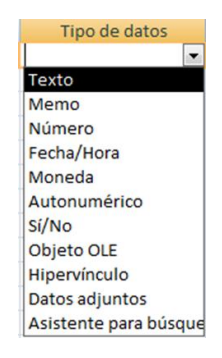

Observa cómo una vez tengamos algún tipo de dato en la segunda columna, la parte inferior de la ventana, la correspondiente a **Propiedades del campo** se activa para poder indicar más características del campo, características que veremos con detalle en la unidad temática siguiente.

A continuación pulsar la tecla INTRO para ir a la tercera columna de la rejilla.

Esta tercera columna no es obligatorio utilizarla ya que únicamente sirve para introducir un comentario, normalmente una descripción del campo de forma que la persona que tenga que introducir datos en la tabla sepa qué debe escribir ya que este cometario aparecerá en la barra de estado de la hoja de datos.

Repetir el proceso hasta completar la definición de todos los campos (columnas) de la tabla.

#### La clave principal

Antes de guardar la tabla tendremos que asignar una clave principal.

La clave principal proporciona un valor único para cada fila de la tabla y nos sirve de identificador de registros de forma que con esta clave podamos saber sin ningún tipo de equivocación el registro al cual identifica. No podemos definir más de una clave principal, pero podemos tener una clave principal compuesta por más de un campo.

Para asignar una clave principal a un campo, seguir los siguientes pasos:

- Hacer clic sobre el nombre del campo que será clave principal.
- Hacer clic sobre el botón Clave principal en el marco Herramientas de la pestaña Diseño.

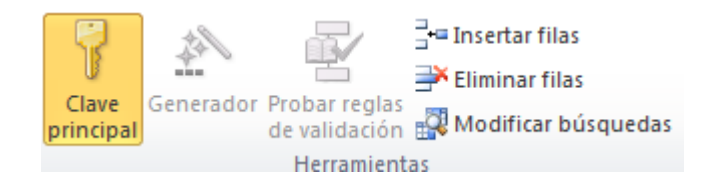

• A la izquierda del nombre del campo aparecerá una llave indicándonos que dicho campo es la clave principal de la tabla.

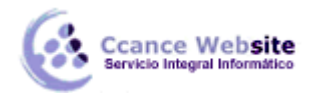

Si queremos definir una clave principal compuesta (basada en varios campos), seleccionar los campos pulsando simultáneamente la tecla Ctrl y el campo a seleccionar y una vez seleccionados todos los campos hacer clic en el botón anterior.

**Importante:** Recordar que un campo o combinación de campos que forman la clave principal de una tabla no puede contener valores nulos y no pueden haber dos filas en la tabla con el mismo valor en el campo/s clave principal.

#### Guardar una tabla

Para guardar una tabla, podemos:

- Ir al Botón de Office y elegir la opción Guardar.
- O bien hacer clic sobre el botón Guardar 🗾 de la barra de Acceso Rápido.

Como nuestra tabla aún no tiene nombre asignado, aparecerá el siguiente cuadro de diálogo:

| Guardar como      |         | ? <mark>x</mark> |
|-------------------|---------|------------------|
| Nombre de la tabl | a:      |                  |
|                   | Aceptar | Cancelar         |

- Escribir el nombre de la tabla.
- Hacer clic sobre el botón Aceptar.

**Nota:** Si no hemos asignado clave principal antes de guardar la tabla, nos aparece un cuadro de diálogo avisándonos de ello, y preguntándonos si queremos que Access cree una, si le decimos que **Sí** nos añade un campo de tipo autonumérico y lo define como clave principal. Si le decimos que **No** se guarda la tabla sin clave principal ya que una clave principal en una tabla es conveniente pero no obligatoria.

#### Cerrar una tabla

Para cerrar una tabla, seguir los siguientes pasos:

 Hacer clic derecho sobre la pestaña con el nombre de la tabla y seleccionar Cerrar en el menú emergente.

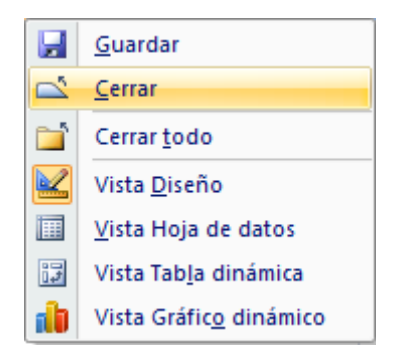

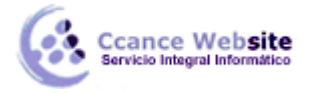

- F
- O bien hacer clic sobre el botón **Cerrar** X que se encuentra en la parte derecha al mismo nivel que la pestaña.

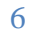